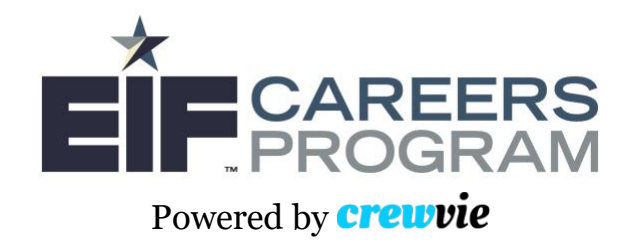

# **Crewvie Onboarding Document**

### Home Page

To visit the Crewvie platform, please type in "crewvie.com" into your web browser. The home page will look like this:

| HOW IT WORKS ABOUT US SIGN-IN / UP→I                                                                       |  |
|----------------------------------------------------------------------------------------------------|--|
| <b>crew</b> vie <sup>™</sup>                                                                               |  |
| WHERE THE ENTERTAINMENT INDUSTRY COMES TO<br>SEARCH • COMMUNICATE • CONNECT • THRIVE                       |  |
| 1 2 3 4 5<br>SIGN IN/UP FOR FREEI SEARCH FOR CREW SEE/POST CALLOUTS CREATE A DREAMTEAM MANAGE YOUR PROJECT |  |
| CREATING A MORE DIVERSE TALENT PIPELINE INTO FILM & TELEVISION CAREERS.                                    |  |

On the top right of the page you will see a "SIGN-IN / UP" button. Use this to sign into your account using the email address and password you created.

The home page will also include a blue EIF Careers Program (EIFCP) banner. If you click on this, you will be taken to the program's landing page for a general overview of the initiative.

## THE EIF CAREERS PROGRAM (EIFCP) IS CREATING A MORE DIVERSE TALENT PIPELINE INTO FILM AND TELEVISION PRODUCTION CAREERS.

The program is led by a collaboration of studios, networks, and pathway providers and focuses on entry-level, belowthe-line opportunities in its first phase. Future efforts will focus on entry-level administrative support.

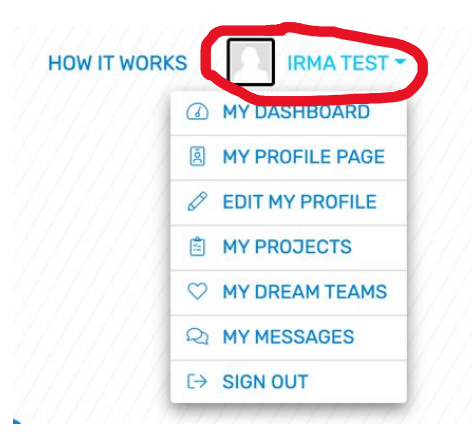

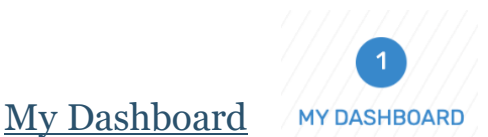

On the top right, you'll see a dropdown menu

enables you to access the site's main features

profile and log out as well.

including your profile page, your messages, and

your dashboard. You can also use this to edit your

underneath your name and picture (this will appear on each webpage on the Crewvie site). This menu

If you select **"(1) My Dashboard"** from the home page, you will be taken to the following page:

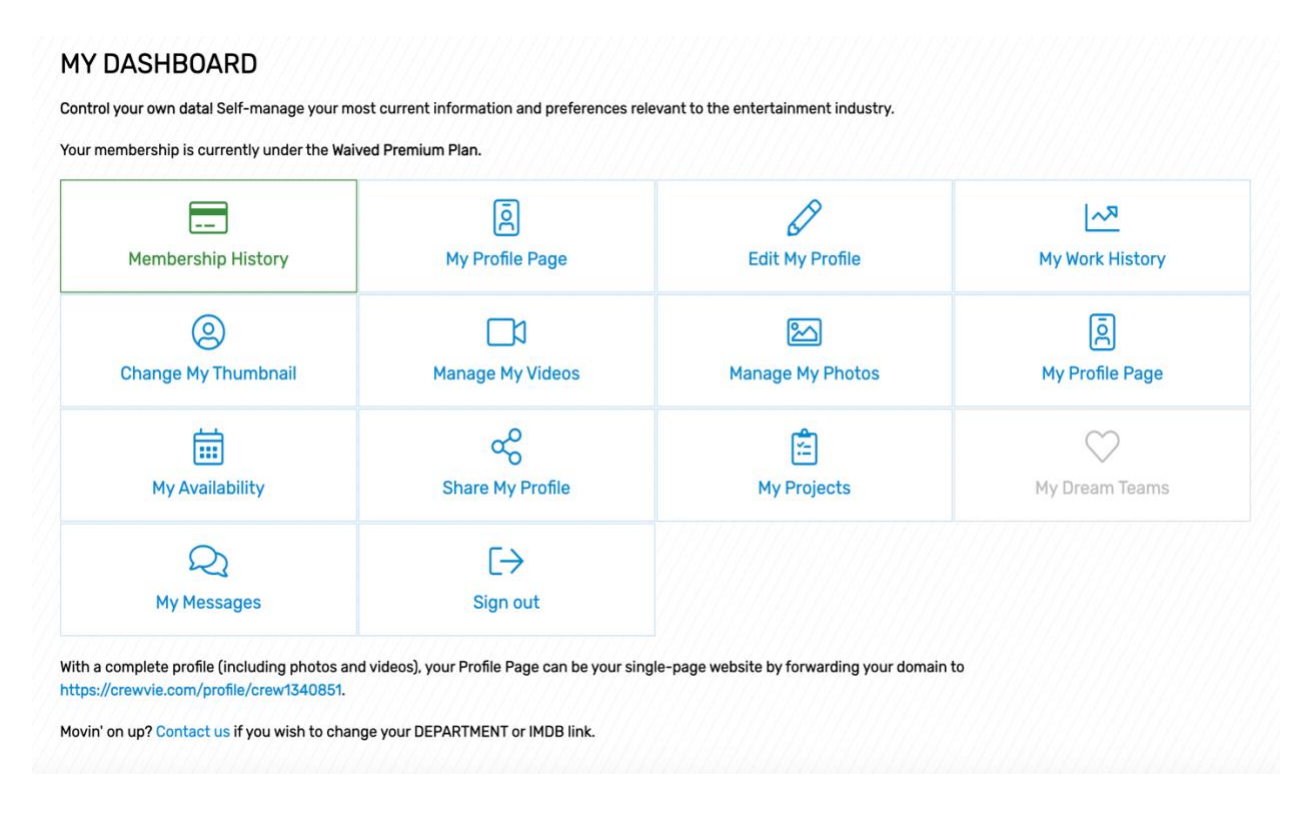

You will also be able to access the main features of Crewvie from here. In particular, we encourage you to add your "**Work History**" and keep it updated every time you complete a new job.

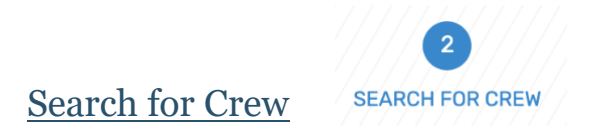

The "**Search for Crew**" feature enables you to search the crew database by keyword or location. You may also narrow the results using filters on the lefthand side. Please note: you will not be able to see or use all of the filters listed, given the type of profile and access you have. The profiles that align with your search will appear on the righthand side, where you will be able to see the key components of each individual's profile, such as full name, job position, department, and location. You can also select each profile to view their profile page in more detail.

\*Note: Crewvie has over 60,000 profiles, however over 270 of them are candidates, like you, that comprise the EIF Careers Program and are sourced directly from our pathway provider partners.

| crewvie™                       |                                                  | SEARCH FOR CREW                                   | CALLOUTS HOW IT WORKS 🔲 IRMA TEST 🗸        |
|--------------------------------|--------------------------------------------------|---------------------------------------------------|--------------------------------------------|
| SEARCH BY KEYWORD NAME         | ЈОВ                                              | LOCATION CITY, STATE, COUNTRY                     | ANY DISTANCE                               |
| SEARCH FOR CRE                 | W                                                |                                                   |                                            |
| Search our crew database by ke | yword or location using the form above. Paid mem | bers may narrow the results using filters.        |                                            |
| CREW WITH KUDOS                | SORT BY V                                        |                                                   |                                            |
| DEPARTMENT                     | ®*                                               | ®~                                                |                                            |
| JOB POSITION                   | CASTING DIRECTOR<br>CASTING                      | PRODUCER<br>PRODUCTION<br>ADAPTED PICTURES        | PRODUCER<br>PRODUCTION                     |
| EXPERIENCE LEVEL               | UNITED STATES                                    | LOS ANGELES, CALIFORNIA<br>UNITED STATES          | UNITED STATES                              |
|                                |                                                  | /                                                 | "entrepreneurial storyteller looking to    |
| ASSOCIATIONS                   | WOMAN                                            | WOMAN                                             | collaborate with a team to create quality" |
| UNION / GUILD                  | ©•                                               | ®-                                                | ¢-                                         |
| NOTES TO SELF                  | PRODUCTION ASSISTANT<br>PRODUCTION               | SOUND RECORDIST<br>SOUND<br>THE JIMMY KIMMEL SHOW | EXECUTIVE PRODUCER<br>PRODUCTION<br>HBO    |
| + SHOW MORE FILTERS            | ARGENTINA                                        | LOS ANGELES, CALIFORNIA<br>UNITED STATES          | LOS ANGELES, CALIFORNIA<br>UNITED STATES   |
|                                | CAUCASIAN WOMAN 20-ISH                           | LGBTQ+ WOMAN 40+                                  | WOMAN 40+                                  |

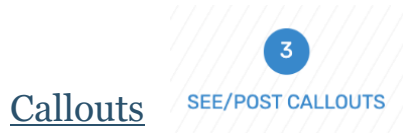

The **Callouts** feature enables employers / hiring managers to post about job opportunities in order to find and source potential job applicants and crew. This feature is particularly useful if an employer is unable to find crew or a vendor while searching the database themselves.

For jobseekers, the Callouts page is a great resource to find positions you are interested in. Typically each post includes the employer's name, job position, department, and how to apply or be considered, in addition to details on the job tasks / responsibilities. You can select each post to find all the relevant information on the role. We encourage you to visit the Callouts page regularly to search for various job opportunities across the industry.

| ALLOUIS          |                                                                                               |            |
|------------------|-----------------------------------------------------------------------------------------------|------------|
| POST NEW CALLOUT | Search:                                                                                       |            |
| MY CALLOUTS      | DATE 11 CALLOUT                                                                               | CATEGORY 1 |
|                  | NEW PRODUCTION MANAGEMENT ASSISTANT FOR BBC Studios Events in London, UK                      | JOBS       |
| JOBS             | NEW MANAGER, CREATIVE DEVELOPMENT & PRODUCTION - KIDS & FAMILY For Netflix in Los Angeles, CA | JOBS       |
|                  | NEW ART DIRECTOR, CREATIVE CENTER For Sony Pictures Television in Culver City, CA             | JOBS       |
|                  | DIRECTOR, SUPPLIER DIVERSITY For Sony Pictures in Culver City, CA                             | JOBS       |
|                  | NEW CREATIVE COORDINATOR For Silvergate Media in New York, NY                                 | JOBS       |
|                  | NEW EXECUTIVE ASSISTANT, ORIGINAL PROGRAMMING For Showtime in West Hollywood, CA              | JOBS       |
|                  | Apr 22, 2021 CASTING COORDINATOR (FEATURE) For The Walt Disney Studios in Burbank, CA         | JOBS       |
|                  | Apr 22, 2021 DEVELOPMENT EXECUTIVE For Sony Pictures in Sydney, Australia                     | JOBS       |
|                  | Apr 22, 2021 CREATIVE ADVERTISING COORDINATOR For The Walt Disney Studios in Burbank, CA      | JOBS       |
|                  | Apr 22, 2021 PERSONAL ASSISTANT For WarnerMedia in London, UK                                 | JOBS       |

### Edit My Profile

If you would like to make any changes to your profile, you can go to the "**Edit My Profile**" page underneath the top right dropdown menu. Candidates are encouraged to include as much information as they feel comfortable sharing. In particular, we encourage you to keep your "**Availability**" section updated and ensure that you have EIFCP and your relevant pathway program included in the "**Associations**" section. Don't forget to click "Save" at the bottom of the page once you're finished making changes!

| MEMBERSHIP                                                                                                    | INCLUSION ATTRIBUTES                                                  |       |                        |                                                                                                    |
|----------------------------------------------------------------------------------------------------|-----------------------------------------------------------------------|-------|------------------------|----------------------------------------------------------------------------------------------------|
| Your membership is currently under the Waived<br>Your waived subscription will expire in 55 days,<br>Movin' on up? <b>Contact us</b> if you wish to change | I Premium Plan .<br>on Sep 01, 2021.<br>your ROLE, DEPARTMENT or IMDB | link. |                        | You may select one or more of the field:<br>below that you identify with to promote<br>and build diverse & inclusive workforce<br>in the entertainment industry. Your |
| ASIC INFO                                                                                                    |                                                                       |       |                        | answer(s) will be displayed on your profile. This is optional. You are not                                                                                            |
| CREDENTIALS 🥪                                                                                                    | NAME                                                                  | ۲     | JOB POSITION           | in this section. Not completing this section is equivalent to declining to                                                                                            |
| EMAIL                                                                                                    | FIRST *                                                               |       | ⊗ PRODUCTION ASSISTANT | identify.                                                                                                    |
| Change Email                                                                                                    | IRMA TEST                                                             |       | S ASPIRING PRODUCER    | LGBTQ+                                                                                                    |
| Reset Password                                                                                                    |                                                                       |       | + Add New Entry Here   |                                                                                                    |
| HIDE EMAIL FROM MY PROFILE PAGE                                                                                                    | LIVADIC                                                               |       |                        | MILITARY / VETERAN<br>PERSON WITH DISABILITIES                                                                                                    |
| MORE INFO >                                                                                                    |                                                                       |       | WHAT IS THIS? >        | RACE & ETHNICITY                                                                                                    |
| STUTIES STOLES                                                                                                    | MONT MILLIO                                                           |       |                        |                                                                                                    |

Some helpful tips to enhance your profile:

• <u>Job Position:</u> You can list up to three job positions. We recommend you input the job you are most looking to secure first, since it will show up immediately next to your name. If you currently have a job, please include that as well. You can also input "**ASPIRING** \_\_\_\_\_" to reference the job position you wish to secure in the long-term and to give employers a sense of your career aspirations and anticipated trajectory. For more information, please click the blue "*What is this?*" button on the bottom right of the "Job Position" question.

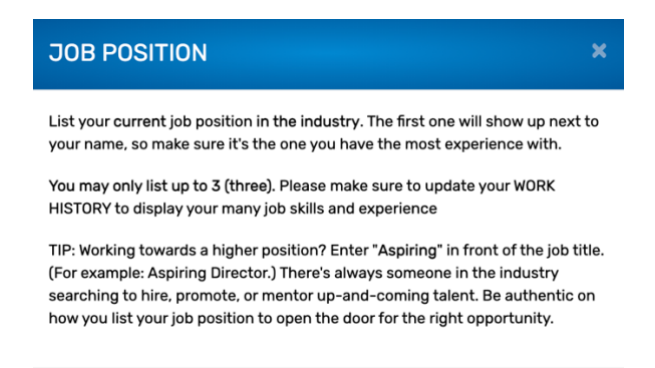

- <u>Department:</u> Like the "Job Position" question, you can type up to three departments you are interested in working in. If you are looking for opportunities in the corporate entertainment space (e.g., executive assistant, communications coordinator), please type in "corporate" for the department and/or include the specific department (e.g., Communications, Marketing, etc).
- <u>IMDB Page</u> If you do not have an IMDB page, please enter your LINKEDIN and/or any other links in the "Links" section (see below). This will make it easier for Crewvie and the hiring managers on the platform to verify your account.

| WEBSITE                          | 0 | LINKEDIN                          | •                     | INSTAGRAM                          |  |  |
|----------------------------------|---|-----------------------------------|-----------------------|------------------------------------|--|--|
| URL                              |   | URL                               |                       | URL                                |  |  |
| https://www.website.com/yourname |   | https://www.linkedin.com/yourname |                       | https://www.instagram.com/yourname |  |  |
| HIDE FROM NON-MEMBERS            |   | HIDE FROM NON-MEMBERS             | HIDE FROM NON-MEMBERS |                                    |  |  |
|                                  |   | VISIT WEBS                        | ITE in                | VISIT WEBSITE                      |  |  |
| TWITTER                          | 0 | YOUTUBE                           | •                     | FACEBOOK                           |  |  |
| URL                              |   | URL                               |                       | URL                                |  |  |
| https://www.twitter.com/yourname |   | https://www.youtube.com/yourname  |                       | https://www.facebook.com/yourname  |  |  |
| HIDE FROM NON-MEMBERS            |   | HIDE FROM NON-MEMBERS             |                       | HIDE FROM NON-MEMBERS              |  |  |
| VISIT WEBSITE                    |   | VISIT WEBSI                       | VISIT WEBSITE         |                                    |  |  |

- <u>Industry Expertise</u>: This section allows you to list the software you have expertise in using. For example: G Suite, Microsoft Office, Adobe Photoshop, Wordpress, Shopify, etc. Be as specific as possible and include what you believe is relevant to the industry.
- As a reminder, the **"Census"** and **"Inclusion Attributes"** section are <u>optional</u> for you to fill out.

## Profile Page

To view your profile, you can select **"My Profile Page"** underneath the top right dropdown menu. This is where all the information you input in the **"Edit My Profile"** page populates.

|                                                                                                    | IRMA TEST                |                                                                                                    |                                |                                  |                                  | (8                               | SUMN                             | IARY                            |                                 |                                     |
|----------------------------------------------------------------------------------------------------|--------------------------|----------------------------------------------------------------------------------------------------|--------------------------------|----------------------------------|----------------------------------|----------------------------------|----------------------------------|---------------------------------|---------------------------------|-------------------------------------|
|                                                                                                    | PRODUCTION ASSIST        | ANT                                                                                                    |                                |                                  |                                  | d2                               | GIVE                             | KUDOS                           |                                 |                                     |
|                                                                                                    | ASPIRING PRODUCER        | i.                                                                                                    |                                |                                  |                                  | £                                | MESS                             | AGE                             |                                 |                                     |
|                                                                                                    | PRODUCTION               |                                                                                                    |                                |                                  |                                  | 4                                | SHAR                             | E PROFILI                       |                                 |                                     |
|                                                                                                    | EIF                      |                                                                                                    |                                |                                  |                                  | 6                                | ADD                              | TO PROJE                        | ст                              |                                     |
|                                                                                                    | LOS ANGELES, CALIFORM    | NIA UNITED STATES                                                                                                    |                                |                                  |                                  | 0                                | ADD                              | TO DREAM                        | TEAM                            |                                     |
| 1                                                                                                    | WEBSITE                  |                                                                                                    |                                |                                  |                                  | C2                               | 8 NOTE                           | TO SELF                         |                                 |                                     |
| <b>I</b>                                                                                                    | CAUCASIAN                |                                                                                                    | WOMAN                          | 20-ISH                           |                                  | 1///                             |                                  |                                 |                                 |                                     |
| O VERIFY ASSOCIATION                                                                                                    | 7                        |                                                                                                    |                                |                                  |                                  |                                  |                                  |                                 |                                 |                                     |
| ADD TO PARTNER TEAM                                                                                                    | 1                        |                                                                                                    |                                |                                  |                                  |                                  |                                  |                                 |                                 |                                     |
| Mannahandh                                                                                                    | -                        |                                                                                                    |                                |                                  |                                  |                                  |                                  |                                 |                                 |                                     |
|                                                                                                    |                          |                                                                                                    |                                |                                  |                                  |                                  |                                  |                                 |                                 |                                     |
|                                                                                                    |                          | "Re                                                                                                    | ady to hire!"                  |                                  |                                  |                                  |                                  |                                 |                                 |                                     |
|                                                                                                    |                          |                                                                                                    |                                |                                  |                                  |                                  |                                  |                                 |                                 |                                     |
| ORK HISTORY                                                                                                    | <u> (1444) (1444) (1</u> | INDUSTRY EXPERTIS                                                                                                    | SE                             | BUDGE                            |                                  | RENCE                            | 444                              | 444                             | 144                             | 944                                 |
| RODUCTION ASSISTANT                                                                                                    |                          | FEATURE FILM                                                                                                    |                                | TIER 1                           |                                  |                                  |                                  |                                 |                                 |                                     |
| F<br>9/2020 - PRESENT                                                                                                    |                          | REALITY TV                                                                                                    |                                | TIER 2                           |                                  |                                  |                                  |                                 |                                 |                                     |
| OCTUME DECIONED                                                                                                    |                          |                                                                                                    |                                |                                  |                                  |                                  |                                  |                                 |                                 |                                     |
| IF                                                                                                    |                          | INDUSTRY AWARD AVAILABILITY                                                                                               |                                |                                  |                                  |                                  |                                  |                                 |                                 |                                     |
| 8/2019 - 08/2020                                                                                                    |                          | EMMY                                                                                                    |                                | WILLING                          | ING TO DAY PLAY                  |                                  |                                  |                                 |                                 |                                     |
|                                                                                                    |                          | OSCAR                                                                                                    |                                | BLACK                            |                                  | ES ARE N                         | ARKED                            | WITH DA                         | RK BAR                          | S.                                  |
| ANGUAGE FLUENCY                                                                                                    |                          |                                                                                                    |                                |                                  |                                  |                                  |                                  |                                 |                                 |                                     |
| OSNIAN                                                                                                    |                          |                                                                                                    |                                | APRIL 2021 C TODA                |                                  |                                  | DAY                              |                                 |                                 |                                     |
|                                                                                                    |                          | TRAVEL PREFERENC                                                                                                    | E                              |                                  |                                  |                                  |                                  |                                 |                                 |                                     |
| NGLISH                                                                                                    |                          | WILLING TO WORK OF                                                                                                    | JT OF REGION/STATE             |                                  |                                  |                                  |                                  |                                 |                                 |                                     |
| NGLISH                                                                                                    |                          | WILLING TO WORK OF                                                                                                    | CE<br>UT OF REGION/STATE       | SUN                              | MON                              | TUE                              | WED                              | тни                             | FRI                             | SA                                  |
|                                                                                                    |                          | WILLING TO WORK OF                                                                                                    | UT OF REGION/STATE             | SUN 28                           | <b>MON</b>                       | <b>TUE</b>                       | <b>WED</b><br>31                 | THU<br>1                        | FRI<br>2                        | SA<br>3                             |
|                                                                                                    |                          | INDUSTRY PREFERE                                                                                                    | EUT OF REGION/STATE            | SUN 28                           | <b>MON</b><br>29                 | <b>TUE</b>                       | <b>WED</b><br>31                 | THU<br>1                        | FRI<br>2                        | S/<br>3                             |
| NGLISH<br>KPERIENCE LEVEL<br>JNIOR<br>I YEARS                                                                               |                          | INDUSTRY PREFERENCE<br>INDUSTRY PREFERE<br>COMMERCIAL<br>DOCUMENTARIES                                                    | EUT OF REGION/STATE            | SUN<br>28<br>4                   | MON<br>29<br>5                   | 30<br>6                          | <b>WED</b><br>31<br><b>7</b>     | тни<br>1<br>8                   | FRI<br>2<br>9                   | 3<br>10                             |
| NGLISH<br>KPERIENCE LEVEL<br>JNIOR<br>5 YEARS                                                                               |                          | INDUSTRY PREFERENCE<br>WILLING TO WORK O<br>INDUSTRY PREFERE<br>COMMERCIAL<br>DOCUMENTARIES<br>FEATURE FILM               | E<br>UT OF REGION/STATE<br>NCE | 28<br>4                          | MON<br>29<br>5                   | TUE<br>30<br>6                   | WED           31           7     | тни<br>1<br>8                   | FRI<br>2<br>9                   | 3<br>10                             |
| NGLISH<br>KPERIENCE LEVEL<br>UNIOR<br>S YEARS<br>RODUCTION LOCATION                                                         |                          | INDUSTRY PREFERENCE<br>WILLING TO WORK O<br>INDUSTRY PREFERE<br>COMMERCIAL<br>DOCUMENTARIES<br>FEATURE FILM<br>TELEVISION | EUT OF REGION/STATE            | 28<br>4                          | MON<br>29<br>5<br>12             | TUE<br>30<br>6<br>13             | WED<br>31<br>7<br>14             | тни<br>1<br>8<br>15             | FRI<br>2<br>9<br>16             | 3<br>10<br>17                       |
| REPRIENCE LEVEL<br>JNIOR<br>Y YEARS<br>RODUCTION LOCATION<br>DS ANGELES, CALIFORNIA                                         |                          | INDUSTRY PREFERENCE<br>WILLING TO WORK O<br>INDUSTRY PREFERE<br>COMMERCIAL<br>DOCUMENTARIES<br>FEATURE FILM<br>TELEVISION | EUUT OF REGION/STATE           | SUN<br>28<br>4.                  | MON<br>29<br>5<br>12             | TUE<br>30<br>6<br>13             | WED<br>31<br>7<br>14             | тни<br>1<br>8<br>15             | FRI<br>2<br>9<br>16             | 3<br>10<br>17                       |
| NGLISH<br>KPERIENCE LEVEL<br>JNIOR<br>S YEARS<br>RODUCTION LOCATION<br>DIS ANGELES, CALIFORNIA<br>DUSTRY ASSOCIATION        |                          | INDUSTRY PREFERENCE<br>WILLING TO WORK O<br>INDUSTRY PREFERE<br>COMMERCIAL<br>DOCUMENTARIES<br>FEATURE FILM<br>TELEVISION | EUUT OF REGION/STATE           | SUN<br>28<br>4<br>11<br>18       | MON<br>29<br>5<br>12<br>19       | TUE<br>30<br>6<br>13<br>20       | WED<br>31<br>7<br>14<br>21       | тни<br>1<br>8<br>15<br>22       | FRI<br>2<br>9<br>16<br>23       | 3<br>10<br>17<br>24                 |
| AGLISH<br>APERIENCE LEVEL<br>JNIOR<br>SYPEARS<br>RODUCTION LOCATION<br>DIS ANGELES, CALIFORNIA<br>DUSTRY ASSOCIATION<br>FCP |                          | INDUSTRY PREFERENCE<br>WILLING TO WORK O<br>INDUSTRY PREFERE<br>COMMERCIAL<br>DOCUMENTARIES<br>FEATURE FILM<br>TELEVISION | EUUT OF REGION/STATE           | SUN<br>28<br>4<br>11<br>18<br>25 | MON<br>29<br>5<br>12<br>19<br>26 | TUE<br>30<br>6<br>13<br>20<br>27 | WED<br>31<br>7<br>14<br>21<br>28 | THU 1 1 8 15 22 29              | FRI<br>2<br>9<br>16<br>23<br>30 | 3<br>10<br>17<br>24                 |
| NGLISH<br>KPERIENCE LEVEL<br>JNIOR<br>S YEARS<br>RODUCTION LOCATION<br>DS ANGELES, CALIFORNIA<br>DUSTRY ASSOCIATION<br>FCP  |                          | INDUSTRY PREFERENCE<br>WILLING TO WORK O<br>INDUSTRY PREFERE<br>COMMERCIAL<br>DOCUMENTARIES<br>FEATURE FILM<br>TELEVISION | EUUT OF REGION/STATE           | SUN<br>28<br>4<br>11<br>18<br>25 | MON<br>29<br>5<br>12<br>19<br>26 | TUE<br>30<br>6<br>13<br>20<br>27 | WED<br>31<br>7<br>14<br>21<br>28 | тни<br>1<br>8<br>15<br>22<br>29 | FRI<br>2<br>9<br>16<br>23<br>30 | s/<br>3<br>10<br>17<br>24<br>1      |
| NGLISH  XPERIENCE LEVEL UNIOR S YEARS  RODUCTION LOCATION US ANGELES, CALIFORNIA DUSTRY ASSOCIATION FCP                     |                          | INDUSTRY PREFERENCE<br>WILLING TO WORK O<br>INDUSTRY PREFERE<br>COMMERCIAL<br>DOCUMENTARIES<br>FEATURE FILM<br>TELEVISION | EUUT OF REGION/STATE           | SUN<br>28<br>4<br>11<br>18<br>25 | MON<br>29<br>5<br>12<br>19<br>26 | TUE<br>30<br>6<br>13<br>20<br>27 | weD<br>31<br>7<br>14<br>21<br>28 | тни<br>1<br>8<br>15<br>22<br>29 | FRI<br>2<br>9<br>16<br>23<br>30 | sy<br>3<br>10<br>17<br>24<br>1<br>8 |

#### **Messages**

The "**Messages**" feature enables candidates and production personnel to communicate with and amongst each other. To initiate a private message with another Crewvie user, please visit their "**Profile Page**" and click on the "**Message**" link. You can view all your messages if you go to "**My Messages**" underneath the top right dropdown menu. When you receive a message on Crewvie, you will receive an email notifying you to sign into your profile to view and respond to the message.

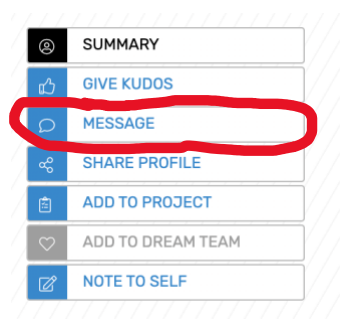

#### Job Placement Process

As a candidate of the EIF Careers Program, you are provided with two exciting opportunities:

- 1) Employer partners from the EIFCP network will have access to you through me, the EIFCP program manager, during their search to identify candidates for open job opportunities and;
- 2) You will be accessible to a wider range of employers searching the larger Crewvie database for their hiring needs.

Essentially, being part of EIFCP gives you the best of both worlds to make you more visible to employment opportunities. With the Crewvie Callouts feature, you are also able to find and apply for job opportunities on your own.

\*Note: For the first opportunity, after employers reach out to me about an open role, I curate lists of candidates using the Crewvie platform and then share that directly with productions / hiring managers. They can then reach out and move forward with candidates in the hiring process as they see fit (e.g., set up an interview). I may reach out and ask you for additional information via the Crewvie messaging feature, so please be sure to check your inbox consistently.